**Overview:** This document provides an overview on how to report an absence on behalf of other employees. Please note: all leave should be reported and approved by the end of the respective <u>pay period</u>.

## Log In

| 1. | Navigate to MyHR (https://www.csueastbay.edu/myhr/) |
|----|-----------------------------------------------------|
| 2. | Click the SIGN IN button                            |
|    |                                                     |
|    |                                                     |
|    |                                                     |
|    |                                                     |
|    |                                                     |
| 3. | Select the <i>Manager/Timekeeper</i> tab.           |

## Report Absence(s)

| 4. | Select the Enter Absences for Employee link located under Absence Information header                                                                                                    |
|----|----------------------------------------------------------------------------------------------------|
| 5. | Populate the checkbox next to the employee ID or click the Select All button and click Continue                                                                                                    |
| 6. | Select the appropriate leave type from dropdown menu, enter the <b>Begin</b> and <b>End</b> dates, <b>Partial Hours</b> (if applicable) and Click <b>Submit/Approve</b><br>Please note: Click the <b>Add Comments</b> link to submit comment if prompted |
| 7. | Submit Confirmation page displays, please Click <i>OK</i> to proceed with absence entry                                                                                                    |